# seTech

Használati útmutató

WiFi Endoszkóp .....

Rend. sz.: 2108950 (BSK-2035) Rend. sz.: 2109094 (BSK-2100)

Rendeltetésszerű használat

A termék alkalmas csőrendszerekben végrehajtandó optikai hibakeresésre, valamint áramtalanított

(feszültségmentes) rendszerek és berendezések átvizsgálására. A használat előtt jusson eszünkbe, hogy a vízállóság kizárólag csak a phsemleges folyadékok esetében (tehát savaknál, lúgoknál nem) érvényes. Tilos alkalmazni a készüléket embereken és állatokon, valamint robbanásveszélyes területen! A kamera objektív és ház az IP67 védettségi fokozat követelményei szerint készült. Ez védettséget jelent por ellen és legfeljebb 30 perces időtartamra max. egy méteres vízbe mártás esetére. Ajánljuk, hogy mindig tegye fel a csomagban található védősapkát az objektivre, ezzel is csökkenti a víz bejutásának lehetőségét. Semmilyen körülmények között ne kerüljön nedvesség a fényerő szabályzóra, az USB-A dugóra és a WLAN modulra. A kamera háza és a fényerő szabályzó között lévő vezetéken található egy matrica, amely jelzi azt a még megengedett vízmélységet, amelynél az IP67 szerinti védettség biztosított. Balesetvédelmi és engedélyezési okokból tilos a készüléket átalakítani és/vagy módosítani. Amennyiben ezt a készüléket a fentiektől eltérő célra használja, a készülék tönkremehet. Ezen túlmenően, a szakszerűtlen használat következtében balesetveszély léphet fel, mint pl. rövidzárlat, tűz, áramütés, stb. Figyelmesen olvassa el a használati útmutatót és őrizze meg későbbi betekintés céljára. Ha a készüléket másoknak továbbadja, adja hozzá a használati útmutatót is.

A készülék teljesíti a nemzeti és európai

törvényi előírások követelményeit. termék megnevezések a mindenkori tulajdonos védjegyei. Minden jog fenntartva. A szállítás tartalma

# Endoszk

- óp
- WLAN modul
- az objektív
- védősapkája
- · 3 kiegészítő eszköz (kampó,
- mágnes, tükör) Töltőkáb
- el
- Használati
- útmutató

tudnivalókat, a készülék gyártója nem vállal felelősséget az így bekövetkező személyi sérülésekért vagy anyagi kárért. Ezekben az esetekben érvényét veszíti

Biztonsági tudnivalók

# termékszavatosság/garan cia is:

Figyelmesen olvassa el

Utasítást és feltétlenül

tartsa be a biztonsági

tudnivalókat. Amennyiben

figyelmen kívül hagyja a

Használati Utasításban

szereplő biztonsági

végig a Használati

#### a) Általános tudnivalók

• Ez a készülék nem játékszer. Tartsa távol a gyermekektől és háziállatoktól.

- Ne hagyja a csomagolóanyagot felügyelet nélkül, mert veszélyes játékszerré válhat a gyermekek számára.
- Óvja a készüléket szélsőséges hőmérséklettől, közvetlen napsütéstől, erős rázkódástól, magas páratartalomtól,
- nedvességtől, éghető gázoktól, gőzöktől és oldószerektől. Ne tegye ki a készüléket erős
- mechanikai igénybevételnek. Ha a készüléket tovább már nem lehet biztonságosan működtetni, akkor helyezze üzemen kívül és akadályozza meg, hogy valaki akaratlanul is ismét használatba vegye. A biztonságos használat tovább már nem lehetséges, ha a készülék:

látható sérülései vannak, - már nem működik rendeltetésszerűen, hosszabb időn keresztül kedvezőtlen körnvezeti körülmények között tárolták, vagy súlyos szállítási igénybevételnek volt kitéve.

- Bánjon mindig óvatosan a készülékkel! ütődések vagy a kis
- magasságból történő leesés/leejtés
- is tönkretehetik a
- terméket.
- · Forduljon szakemberhez, ha kétségei támadnak a készülék működésével, biztonságosságával vagy csatlakoztatásával
- kapcsolatban.
- Elektromos készülékek használata Az útmutatóban található cégnevek és iskolákban, oktató intézményekben, hobbi- és kézműves műhelyekben szakképzett személyzet felügyelete mellett engedhető meg.
  - · Az ipari intézményekben be kell tartani az összes, az elektromos berendezésekre és gyártási eszközökre vonatkozó biztonsági
  - előírást · A karbantartási-, beállítási és javítási munkákat kizárólag szakemberrel, vagy egy erre szakosodott műhellyel végeztesse.

· Ha még lenne olyan kérdése, amelyre ebben a használati útmutatóban nem talált választ, forduljon a műszaki

# Aktuális használati utasítások

Töltse le az aktuális használati utasításokat a következő web-oldalról: www.conrad.com/downloads linkről, vagy szkennelje be az ott található QR-kódot. Kövesse a web-oldal útmutatásait.

# Szimbólumok magyarázata

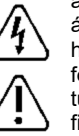

háromszögbe foglalt felkiáltójel a különleges tudnivalókra hívja fel a figyelmet. Mindig figyelmesen olvassa el ezeket az információkat. A nyílszimbólum különleges információkra és kezelési tanácsokra hívja fel a figyelmet.

# c) LED fény

- Figyelem, LED-világítás: Soha ne nézzen bele közvetlenül a LED fényébe!
  - Se közvetlenül, se optikai eszközön keresztül ne nézzen bele a fénycsóvába!

#### LiPo akku d)

· Az akkumulátor fixen be van építve a készülékbe, ezért nem cserélhető. Soha ne tegye ki sérülésnek az akkumulátort. Az akkumulátorház sérülése tűz- és robbanásveszélyt okoz! A LiPo-akkumulátor külső köpenye jelentősen különbözik a hagyományos elemek/akkuk (pl. az AA és AAA típusúak) esetében megszokottól, vagyis a külső borítás nem egy vékony fémlemezből, hanem csak egy igen érzékeny műanyag fóliából áll.

· Soha ne zárja rövidre az akkumulátor érintkezőit/kapcsait. Soha ne dobja tűzbe az akkumulátort, ill. a készüléket. Tűz- és robbanásveszély alakul ki!

vevőszolgálatunkhoz, vagy más szakemberhez. b)

# Endoszkóp

 Az endoszkópot csak feszültségmentesített készülékek vizsgálatára szabad használni. Erre az a magyarázat, hogy maga a kamera feje fémből készült, így könnyen tudnak rövidzárlatot okozni.

 Biztonsági okokból minden vizsgálat előtt feszültségmentesítsen minden készüléket és annak

részegységeit. Kizárólag előzőleg feszültségmentesített folyadékba merítse a vizsgálófejet és a kamera elejét. Eközben ne feledje, hogy a kamera vizsgálófejét csakis a max. merítési mélység jelölésig merítheti a folyadékba.

 Ne tegye ki a készüléket mechanikai igénybevételnek vagy vibrációnak. Feltétlenül tartsa be azt a szabályt is, hogy 30 mm-nél jobban ne hajlítsa be (ne törje meg) a vizsgálófejet.

Akkor is rendszeresen töltse fel az akkumulátort, ha nem is használja a készüléket. Az alkalmazott akkumulátortechnikának köszönhetően nem szükséges az akkumulátor előzetes kisütése.

Töltés közben ne hagyja felügyelet nélkül a készülék akkumulátorát.

Töltés közben helyezze a terméket egy hőálló felületre. Töltés közben bizonyos mértékű melegedés teljesen normális.

A készülék csatlakoztatása előtt győződjön meg arról, hogy az USB áramforrás elegendő áramot képes leadni, mert különben tönkremehet az áramforrás. Ne alkalmazza tehát egy számítógép, egy tasztatúra vagy egy tápegység nélküli USB-hub USB-portját, mivel ezeknek az árama nem elegendő.

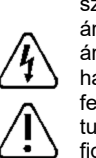

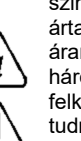

áramütés veszély, utal. A

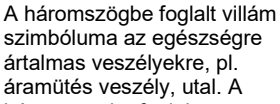

## Kezelő szervek és tartozékok

Az alábbi képen a 2109094. rendelésszámú termékről van szó.

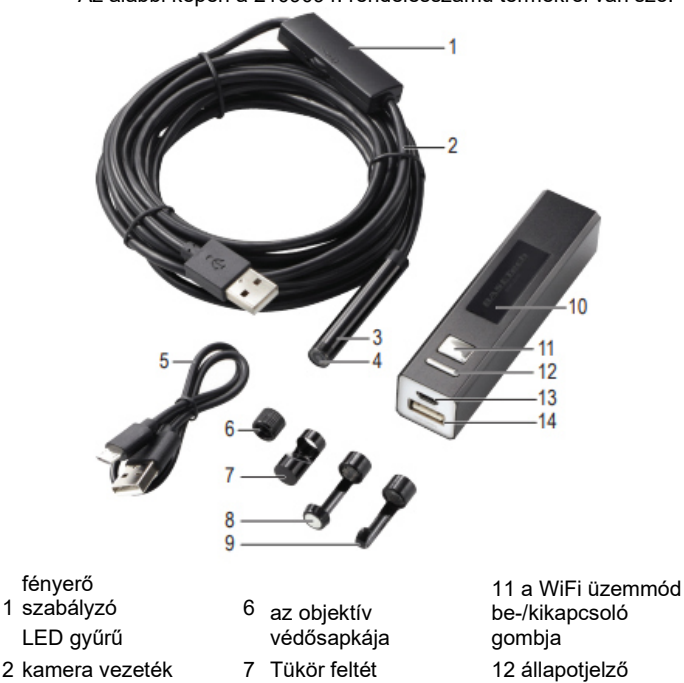

- 12 állapotjelző 13 micro USB 8 Mágnes feltét 4 kameraobjektív 9 Kampó feltét töltőcsatlakozó 14 USB A kamera 10 működésjelző bemenet
- LED gyűrű 5 Töltőkábel

3 Kameraház

#### A WLAN modulba épített akku töltése

Dugja a töltőkábel (5) egyik végét a micro USB töltő csatlakozóba (13), ami a modulon található, majd a másik végét egy erre alkalmas USB áramforrásba.

A töltés állapotjelző (12) végig világít a töltés alatt, de elalszik, milyest az akku fel van töltve.

Az alacsony töltöttséget az állapotjelző kék színű villogása jelzi.

#### A LED fényerő beállítása

Ehhez használja a + \_\_\_\_-jelöléssel ellátott fényerő szabályzó gombot (1), amivel a fényerőt (4) növelheti ("+") ill. csökkentheti ("-").

#### Hogyan használjuk egy mobillal együtt?

# a) Konfiguráció

- 1. Keresse meg az App Store-ban vagy a Google Play Store-ban a "HD WiFi Endoscope" Basetech applikációt és töltse le onnan.
- 2. Dugja be az endoszkópot a kamera USB-A bemenetébe (14), ez a WLAN modulon található.
- 3. Tartsa nyomva a be-/kikapcsoló gombot (11), ezzel kapcsolja be ugyanis a WLAN modult.
- Ha ki akarja kapcsolni, akkor ismét tartsa nyomva a be-/kikapcsoló gombot (11) .
- 4. Az endoszkópot ezen a néven keresse a wifi hálózatban: - Rend.-sz.: 2108950: BASETech BSK-2035
  - Rend.-sz.: 2109094: BASETech BSK-2100

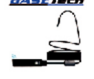

5. Ha létrejött a WiFi kapcsolat az endoszkóp és a WLAN modul között, akkor indítsa el az applikációt. A mobilja képernyőjén megjelenik a kamera által közvetített kép.

> Amennyiben ezt az üzenetet látja: "... No data connection. Allow Wi-Fi assistant to switch the network to a better one?"akkor válassza

ezt: "Decline". (vagyis a mostani helyett ne keressen más wifi kapcsolatot)

# b) Üzemzavar elhárítása

| Probléma                                                     | Megoldás                                                                                                    |
|--------------------------------------------------------------|----------------------------------------------------------------------------------------------------|
| Nem lehet lementeni<br>a mobilra a képeket<br>vagy videókat. | Ehhez engedélyezze a "HD WiFi Endoscope" app<br>számára a mobilja képgalériájához való<br>hozzáférést.                                                                                                    |
|                                                              | <ul> <li>Ellenőrízze, hogy fennáll-e a WiFi kapcsolat a<br/>mobil és a "HD WiFi Endoscope" között.</li> <li>Törölje az applikációt és telepítse újra.</li> </ul>                                                                                       |
| Az applikáció indítása<br>után nem jelenik meg<br>élő kép.   | <ul> <li>Ellenőrízze a WLAN modulban lévő akku<br/>töltöttségi szintjét.</li> </ul>                                                                                                    |
|                                                              | <ul> <li>Nyissa meg a mobilja Beállítások menüt és<br/>engedélyezze a "HD WiFi Endoscope" app számára<br/>a hozzáférést a WiFi és/vagy mobilhálózathoz</li> <li>A mobilján kapcsolja be, majd ismét ki a "Mobil<br/>adatforgalom" funkciót.</li> </ul> |

# Hogyan használjuk laptopon vagy asztali számítógépen?

# a) Csatlakoztatás

A WLAN modul nem alkalmas arra, hogy azzal egy vezetéknélküli hálózaton keresztül csatlakozzon egy laptophoz vagy asztali számítógéphez. Ehelyett inkább csatlakoztassa az endoszkópot a számítógép egyik USB A aljzatához.

A számítógép majd automatikusan konfigurálja az endoszkópot úgy, hogy azt kameraként lehessen használni. Várja meg, amíg a számítógép elvégzi a munkáját és kövesse a képernyőn megjelenő utasításokat.

Arra is van lehetőség, hogy az endoszkópot videokameraként használja. Ez úgy lehetséges, hogy vagy a számítógép médialejátszó programját használja, vagy letölti pl. a VLC Media Player programot (www.videolan.org/vlc) az internetnetről.

## b) Windows®

D - 411444 -

- 1. A "Smart Camera" programot javasoljuk, mert azt kifejezetten az endoszkóppal együtt való alkalmazásra fejlesztették ki:
- Keresse fel a Conrad Electronic SE hivatalos internetes oldalát itt:
- www.conrad.com/downloads és írja be a keresőablakba a cikkszámot. Töltse le a "Smart Camera" programot.
- Ezután installálja a számítógépre.
- 2. Csatlakoztassa az endoszkópot a számítógép egyik USB A aljzatához.
- 3. Indítsa el a "Smart Camera" programot úgy, kétszer rákattint

a képernyőn lévő 🙆 ikonra.

| Probléma                                                      | <ul> <li>Megoldás</li> <li>Mindig győződjön meg arról, hogy a "jó" készüléket<br/>választotta ki. Ezzel kapcsolatban bővebben olvashat a<br/>Különféle felhasználási lehetőségek → "Beállítások"<br/>fejezetben.</li> </ul>                                                                                              |
|---------------------------------------------------------------|----------------------------------------------------------------------------------------------------|
| Az applikáció<br>indítása után nem<br>jelenik meg élő<br>kép. | <ol> <li>zárja be a programot és húzza ki az endoszkóp<br/>vezetékét.</li> <li>Várjon egy kicsit, majd csatlakoztassa ismét az</li> <li>endoszkópot. Hagyjon egy kis időt a<br/>számítógépének, amíg felismeri az újonnan<br/>csatlakoztatott USB eszközt.<br/>Indítsa el a "ViewPlayCap"</li> <li>programot.</li> </ol> |

#### Különféle felhasználási lehetőségek: "Beállítások"

| Dealinas                       |                                                                                                    |
|--------------------------------|----------------------------------------------------------------------------------------------------|
| "eszköz"                       | A felugró ablakban válassza ki az endoszkópot.                                                                                  |
| "Video Format"                 | Állítsa be a felbontást és a képismétlési frekvenciát.                                                                          |
| "Recording Method"             | Állítsa be a felvétel minőségét.                                                                                                |
| "Video Renderer"               | nem alkalmazható                                                                                                    |
| "Video Compressor"             | Állítsa be a tömörítés jellemzőit.                                                                                              |
| "Audio Device"                 | nem alkalmazható                                                                                                    |
| "Audio Compressor"             | nem alkalmazható                                                                                                    |
| "IP cameras"                   | nem alkalmazható                                                                                                    |
| "Video Advanced<br>Beállítások | A video felvételeknél és a kameránál végezze el a<br>finombeállításokat.<br>• Állítsa be a video felvételek és a képek tárolási |
| "Dhata Cuan                    | útvonalát.                                                                                                    |
| Setting"                       | <ul> <li>Egészítse ki a lementett fájlnevet egy jellemzővel.</li> <li>Állítsa be a kép felvételek ütemezését.</li> </ul>        |

# MacOS

A "Smart Camera" felhasználói program egy általános program, amely a Windows® operációs rendszerek által támogatott. Alternatívaként az alábbi programokat javasoljuk még: "Photo Booth", "QuickTime Player" vagy "VLC Plaver".

### Ápolás és tisztítás

- Mielőtt bármilyen takarításhoz, vagy tisztításhoz kezdene, csatlakoztassa le a kamerát a WLAN modulról ill. a számítógépről.
- Tiszta vízzel alaposan mossa le a kamera csövét, miután azt folyadékban használta. Majd hagyja, hogy teljesen megszáradjon és csak ezután tegye vissza a dobozába. A kamerát nyugodtan lemoshatja a megengedett vízmélységet jelző matrica vonaláig.
- Egy kisebb ecsetet vagy fültisztító vattarudacskát használjon a kamera objektív megtisztításához.
- A szennyeződést csak tiszta, száraz és szálmentes ronggyal távolítsa el. Ne használjon agresszív tisztítószereket, alkoholt vagy más vegyi
- oldószert, mert ezek a készülékház sérüléséhez és a készülék hibás működéséhez vezethetnek

# Megfelelőségi nyilatkozat (DOC)

A Conrad Electronic SE, Klaus-Conrad-Straße 1, D-92240 Hirschau, ezennel kijelenti, hogy a jelen készülék megfelel a 2014/53/EU irányvonalnak.

Az EU megfelelőségi nyilatkozat teljes szövege a következő internet címen áll rendelkezésre: www.conrad.com/downloads

Válasszon egy nyelvet egy zászlószimbólumra való kattintással, és adja be a készülék rendelési számát a keresőmezőbe; ezután az EU megfelelőségi nyilatkozatot PDF formátumban letöltheti.

#### Hulladékkezelés, ártalmatlanítás

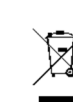

Az elektromos készülékek értékes alapanyagok, így ezek nem a háztartási szemétbe valók! Az elektromos készülék élettartama végén gondoskodni kell az érvényes törvényi szabályozásnak megfelelő hulladékkezelésről. Ezzel Ön eleget tesz a törvényi kötelezettségeinek és hozzájárul a környezete védelméhez.

# Műszaki adatok:

| a) Általános tudnivalók     |                                           |
|-----------------------------|-------------------------------------------|
| Áramellátás                 | 5 V/DC egy USB A aljzaton keresztül       |
| Akku                        | LiPo, 3,7 V, 550 mAh (2,035 Wh)           |
| Akku töltési idő            | kb. 1 óra                                 |
| Akku üzemidő                | kb. 20 óra                                |
| LED                         | Mennyiség: 8 darab                        |
| A                           | Aramfelvétel: 3,2 V, 100 mA               |
| F                           | -ényerő: max. 104 Lumen                   |
| 9                           | Színhőmérséklet 5500 – 6000 K             |
| Védelmi besorolás:          | IP67 (csak a kamera háza és vezetéke)     |
| Képérzékelő 2 megapixeles ( | CMOS                                      |
| A kamera felbontása         | 1600 x 1200 Pixel                         |
| Képfelbontás:               | 640 x 480, 1280 x 960, 1600 x 1200,       |
| 1920 x 1440 Pixel           |                                           |
| Videófelbontás              | 640 x 480, 320 x 240 Pixel                |
| Képismétlési frekvencia     | 25 fps                                    |
| Élességi mélység            |                                           |
| Látómező                    | 70°                                       |
| Fehérfény kiegyenlítés/megy | ilágításautomatikus                       |
| Video fájlformátum          |                                           |
| Fénykép fájlformátum JPEG   | ·                                         |
| Max. hajlítási szög         | > 30 mm                                   |
| Üzemi feltételek0           | +70 °C, <95 % rF (nem kondenzálódó)       |
| Tárolás: 0 és               | +50 °C, <95 % rF (nem kondenz.)           |
| Méretek                     | WLAN modul: 94 x 22 x 21 mm (H x Sz x Ma) |
| ŀ                           | Kamera háza: ø8 mm (kiegészítők nélkül)   |
| ŀ                           | Kamera vezeték                            |
| F                           | Rend. sz.: 2108950 (BSK-2035): 3,5 m      |
| F                           | Rend. sz.: 2109094 (BSK-2100): 10 m       |
| Súly                        | 100 g                                     |

# b) WiFi

Minden jog fenntartva, a fordítás jogát is beleértve. Bármilyen reprodukcióhoz, pl. fénymásolathoz, nikrofilm felvételhez vagy elektronikus adatfeldolgozó készülékre való átvitelhez a kiadó írásbeli ngedélye szükséges. Az utánnyomás, kivonatos formában is, tilos. A jelen publikáció megfelel a echnika nyomtatás idején fennálló szintjének. \*2108950 2109094 v1 0520 02 dh m de Copyright 2020 by Conrad Electronic SE.